#### Navkonzept

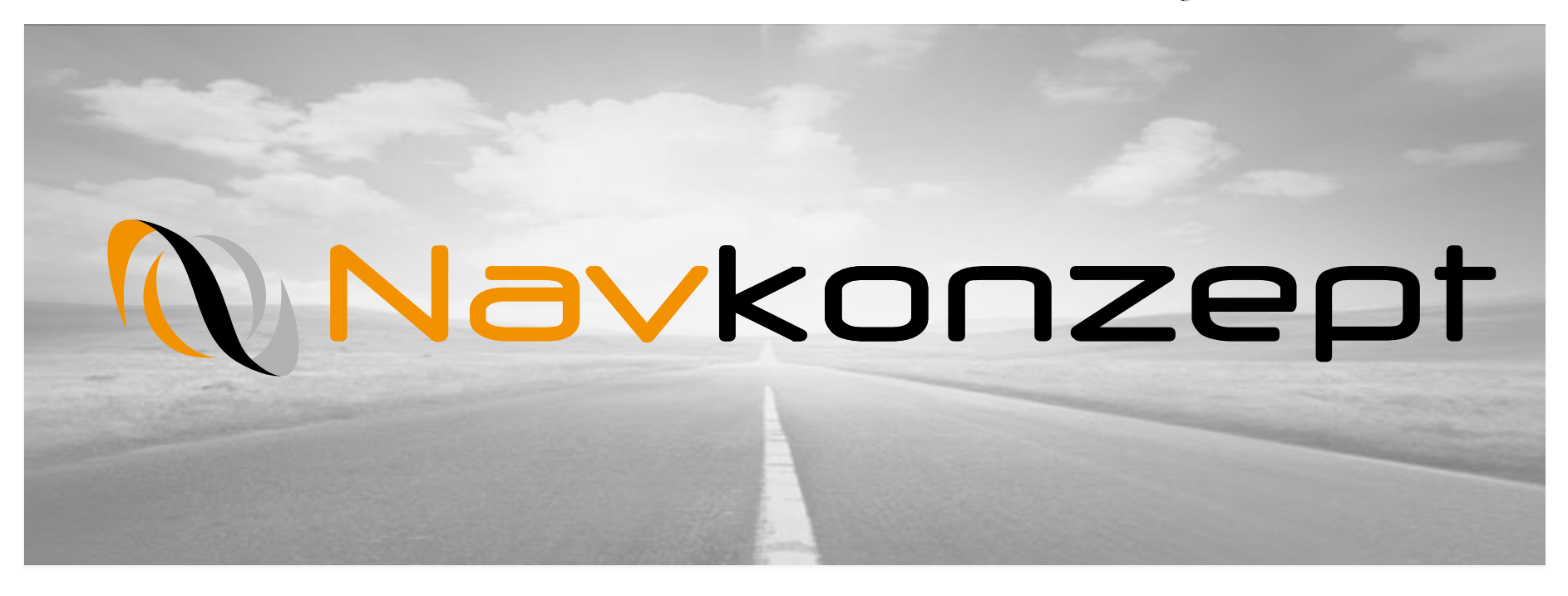

## **Anleitung Gruppenliste nach Login**

Navkonzept GmbH | Anleitung Gruppenliste nach Login | November 2017 | V1

#### 🕦 Navkonzept

Sind mehrere Fahrzeug-, Mitarbeiter- und Adressengruppen in dem InternetOrtung Portal angelegt und Nutzer sollen Standardmäßig nach dem Login eine bestimmte Gruppe angezeigt bekommen, zeigt diese Anleitung die Vorgehensweise zur Änderung der Einstellung.

Die Einstellungen können nur von einem Benutzer mit Adminrechten geändert werden. Wenn Sie über diese Rechte verfügen, sehen Sie das "Einstellungen" Symbol 1.

Klicken Sie auf "Einstellungen" 1, dann auf "Benutzerrechte" 2

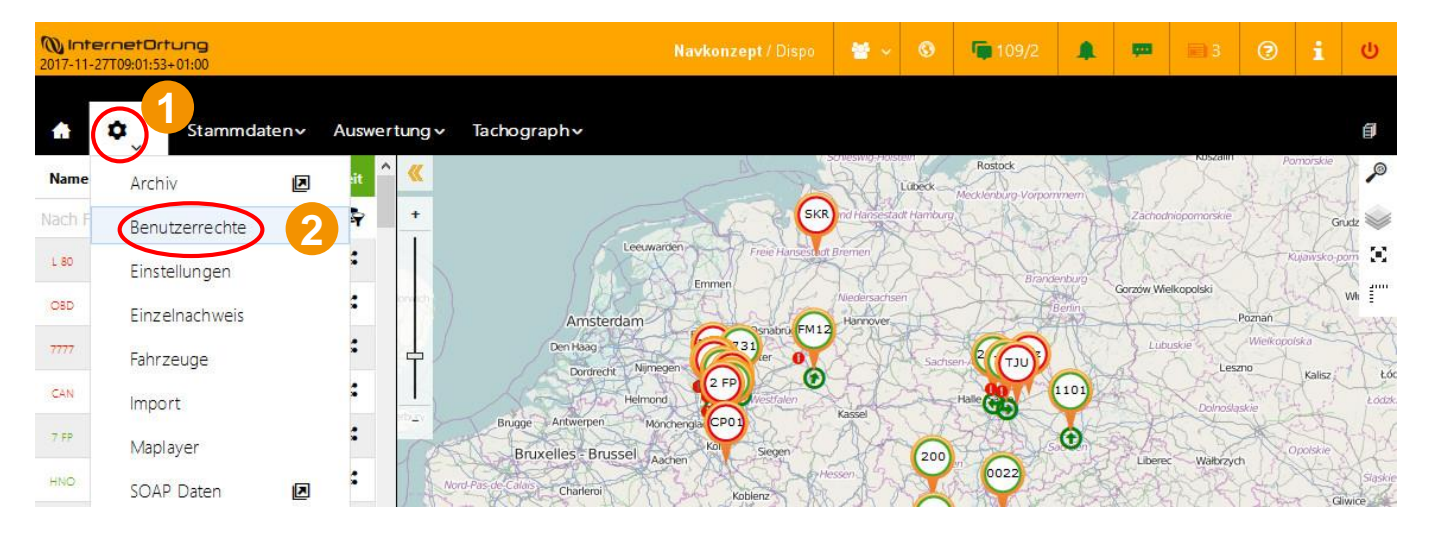

Die Übersicht wird nach dem Login in der voreingestellten Gruppenauswahl angezeigt. Ein Gruppenwechsel ist möglich.

### 🕦 Navkonzept

Es öffnet sich die Ansicht der Benutzerrechte. Wählen Sie den zu ändernden Benutzer im Drop-Down 1 Menü aus.

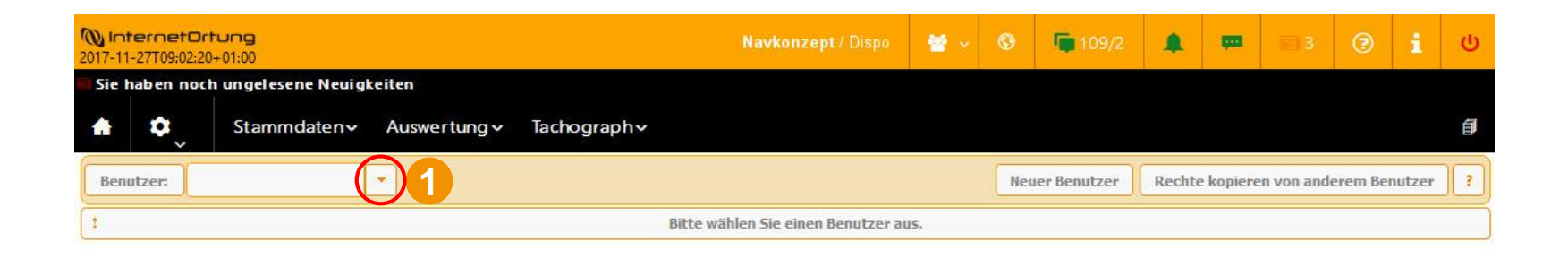

Nach der Auswahl des Benutzers müssen Sie noch auf "Benutzer bearbeiten" 2 klicken um zu den Einstellungen der Gruppen zu gelangen.

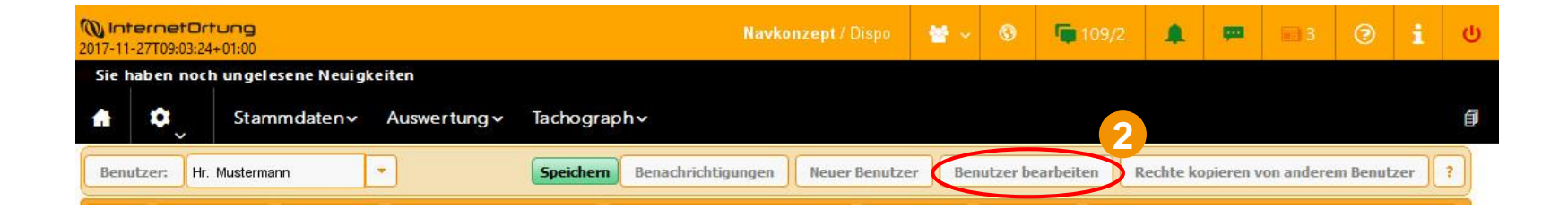

### 🕦 Navkonzept

In dem nun geöffneten Layer klicken Sie auf den Reiter "Fahrzeuggruppen" 1 um die Standardgruppe der Fahrzeuge nach Login zu bearbeiten.

| <b>WinternetOr</b><br>2017-11-27T09:03:53 | tung<br>3+01:00             |                  |                            | pt / Dispo   | * *   |          | <b>()</b> 109/2 |           | φa.       | <b>1</b> 3 | 1       | i     | ወ |
|-------------------------------------------|-----------------------------|------------------|----------------------------|--------------|-------|----------|-----------------|-----------|-----------|------------|---------|-------|---|
| Sie haben noc                             | h ungelesene Neuigkeiten    |                  |                            |              |       |          |                 |           |           |            |         |       |   |
| <b>* *</b>                                | Stammdaten v Auswerte       | ung v Tachograph | h≁                         |              |       |          |                 |           |           |            |         |       | 1 |
| Benutzer: Hr.                             | Mustermann                  | Speichern        | Benachrichtigungen         | euer Benutze | r Ben | utzer be | arbeiten R      | Rechte ko | ipieren v | /on andere | m Benut | zer   | ? |
| Basic Benutze                             | r Hr. Mustermann bearbeiten |                  |                            |              |       |          |                 |           |           |            | i       | × )du | n |
| Lufth                                     |                             |                  |                            |              |       |          |                 |           |           |            |         |       |   |
| Exter                                     | Anmeldeinformationen Einst  | ellungen Alarm   | Tacho E-Mail-Benachrichtig | ung Karte    | Fahrz | zeuggru  | ippen Mitar     | beitergru | Ippen     |            |         |       |   |
| Abre                                      | Adressengruppen             |                  |                            |              | -     | _        |                 |           |           |            |         | 2     |   |

Der Punkt "Gruppe nach Anmeldung" 2 wählt die entsprechende Fahrzeuggruppe aus, die nach dem Benutzerlogin angezeigt wird.

| enutze | r Hr. Mustermann bearbeiten |               |           |                               |       |                 |                    |   |
|--------|-----------------------------|---------------|-----------|-------------------------------|-------|-----------------|--------------------|---|
|        | Anmeldeinformationen        | Einstellungen | Alarm     | Tacho E-Mail-Benachrichtigung | Karte | Fahrzeuggruppen | Mitarbeitergruppen |   |
|        | Adressengruppen             |               |           |                               |       |                 |                    |   |
|        | Gruppe nach Anmel           | ldung Alle    |           | 2                             |       |                 |                    |   |
|        |                             | Alle          |           | Gruppenzuweisung              |       |                 |                    | 0 |
|        |                             | Auss          | sendienst |                               |       | Alle            | •                  | • |
|        |                             | Vert          | neb       |                               |       |                 |                    |   |
|        |                             |               |           |                               |       |                 |                    |   |

# Navkonzept

Die Gruppenauswahl funktioniert analog zu der Fahrzeuggruppenauswahl auch bei Mitarbeitergruppen und Adressgruppen 2.

| Benutzer:    | Hr. Mustermann    |                   | Speichern | Benachrichtigungen     | Neuer Benutzer | Benutzer bearbeiten | Rechte kopieren von | anderem Benutze |
|--------------|-------------------|-------------------|-----------|------------------------|----------------|---------------------|---------------------|-----------------|
| Basic Benutz |                   |                   |           |                        |                |                     |                     |                 |
| ıfth         |                   |                   |           |                        |                |                     |                     | 1               |
| cter         | Anmeldeinformatio | nen Einstellungen | Alarm     | Tacho E-Mail-Benachric | htigung Karte  | Fahrzeuggruppen     | Mitarbeitergruppen  |                 |
| ire          | Adressengruppen   |                   |           |                        |                |                     |                     |                 |
| 8            | Gruppe nach A     | Anmeldung Alle    |           | •                      |                |                     |                     |                 |
|              |                   |                   |           | Gruppenzuwe            | isung          |                     |                     | 0               |
| Ins          |                   | G                 | ruppe     |                        |                | Alle                |                     | 0               |
| eli          |                   |                   |           |                        |                |                     |                     |                 |
| u:           |                   |                   |           |                        |                |                     |                     |                 |
| übr          |                   |                   |           |                        |                |                     |                     |                 |
| Zelį         |                   |                   |           |                        |                | 5                   | peichern Abbreche   | en Hilfe        |
| 10           |                   |                   |           |                        |                |                     |                     |                 |

| Benutzer: H    | r. Mustermann   |             | Sp         | eichern | Benachrichtigungen     | Neuer Benutzer | Benutzer bearbei | ten Rechte kopieren vo | n anderem Ben |
|----------------|-----------------|-------------|------------|---------|------------------------|----------------|------------------|------------------------|---------------|
| Saisie Benutze |                 |             |            |         |                        |                |                  |                        |               |
| ifth           |                 |             |            |         |                        |                |                  |                        |               |
| tei            | Anmeldeinformat | ionen 🤈 ste | ellungen / | Alarm   | Tacho E-Mail-Benachric | htigung Karte  | Fahrzeuggruppen  | Mitarbeitergruppen     |               |
| ire            | Adressengruppen |             |            |         |                        |                | 1.0              |                        |               |
|                | Gruppe nach     | n Anmeldung | Alle       |         | -                      |                |                  |                        |               |
|                |                 |             |            |         | Gruppenzuwei           | sung           |                  |                        | 0             |
| 1112           |                 |             | Grupp      | e       |                        |                | Alle             | •                      | •             |
| leij           |                 |             |            |         |                        |                |                  |                        |               |
| lu:            |                 |             |            |         |                        |                |                  |                        |               |
| leh            |                 |             |            |         |                        |                |                  |                        |               |
| JD€            |                 |             |            |         |                        |                | ſ                | Speichern Abbrech      | en Hilfe      |
| C1-            |                 |             |            |         |                        |                | <u>_</u>         |                        |               |